# MANUAL DE AUTOSERVICIO PARA CAMBIAR NOTA CON RECLAMO

T2D | Tecnología y Transformación Digital

AsistenteTEC

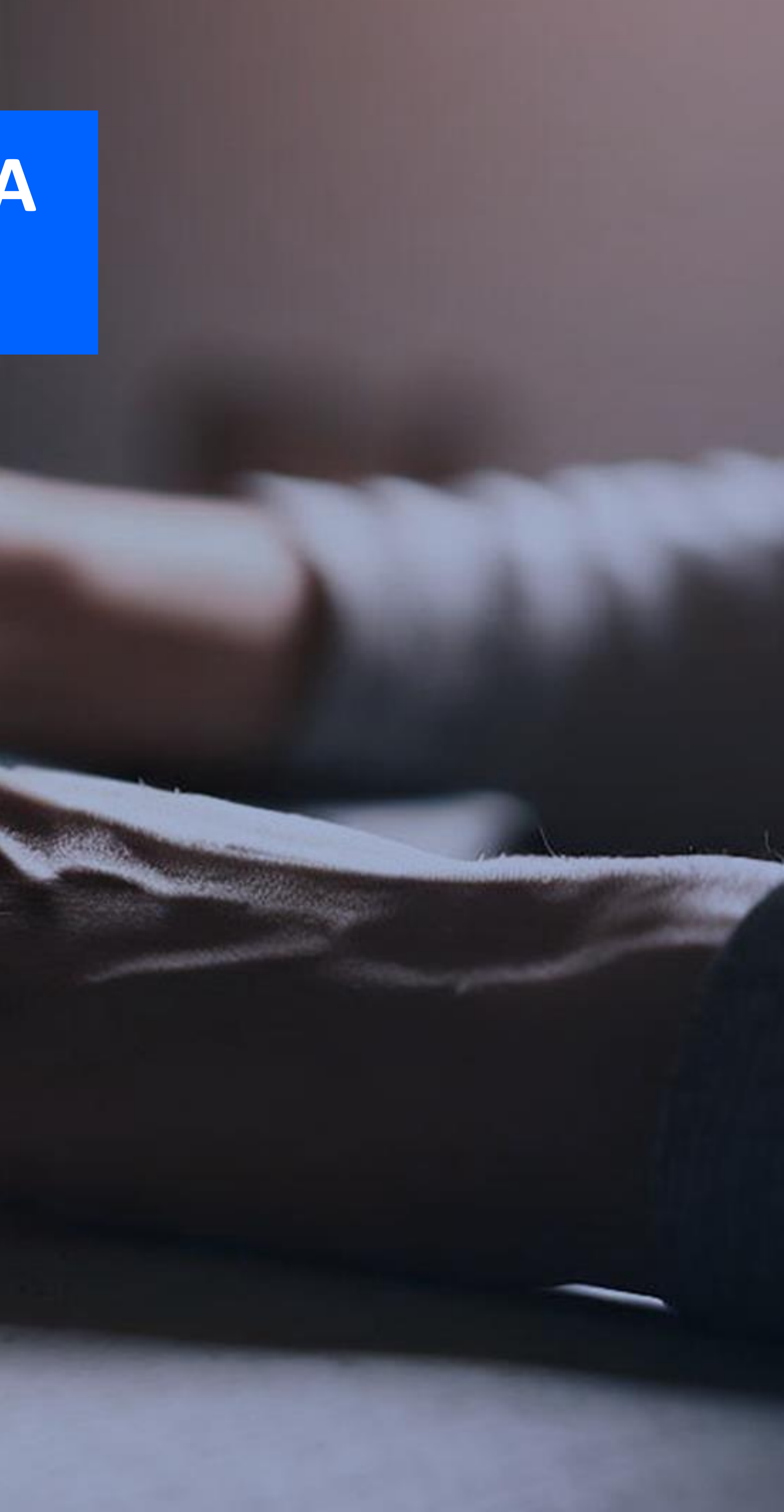

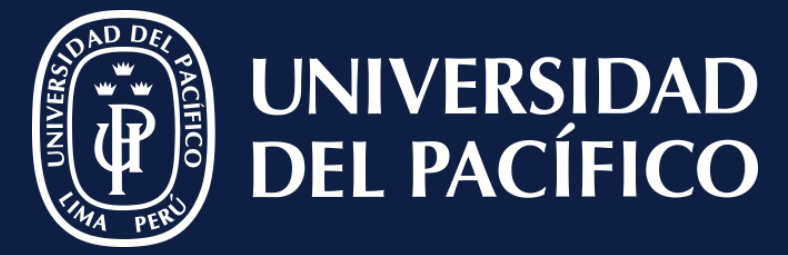

LÍDERES CON PROPÓSITO PARA EL MUNDO

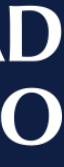

### AsistenteTEC

### **Importante:**

✓ El coordinador académico debe ingresar al Autoservicio de Power Campus a través del link seguro:

(http://autoservicio.up.edu.pe:56789/)

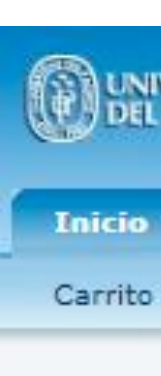

Registro de notas en Power Campus

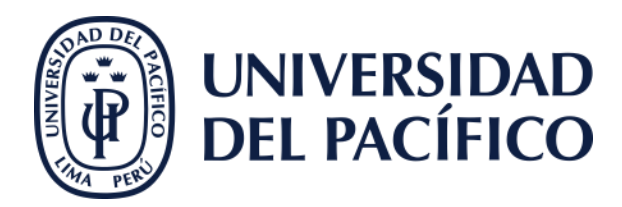

#### UNIVERSIDAD DEL PACÍFICO Power**Campus** Inscripciones Clases Departamento Finanzas Calificaciones Buscar Mi Perfil Administración Asesoría Planes de Estudio Estado de Solicitud de Admisión Solicitud de Información Consulta de C Aplicar Avisos y Pendientes Donar

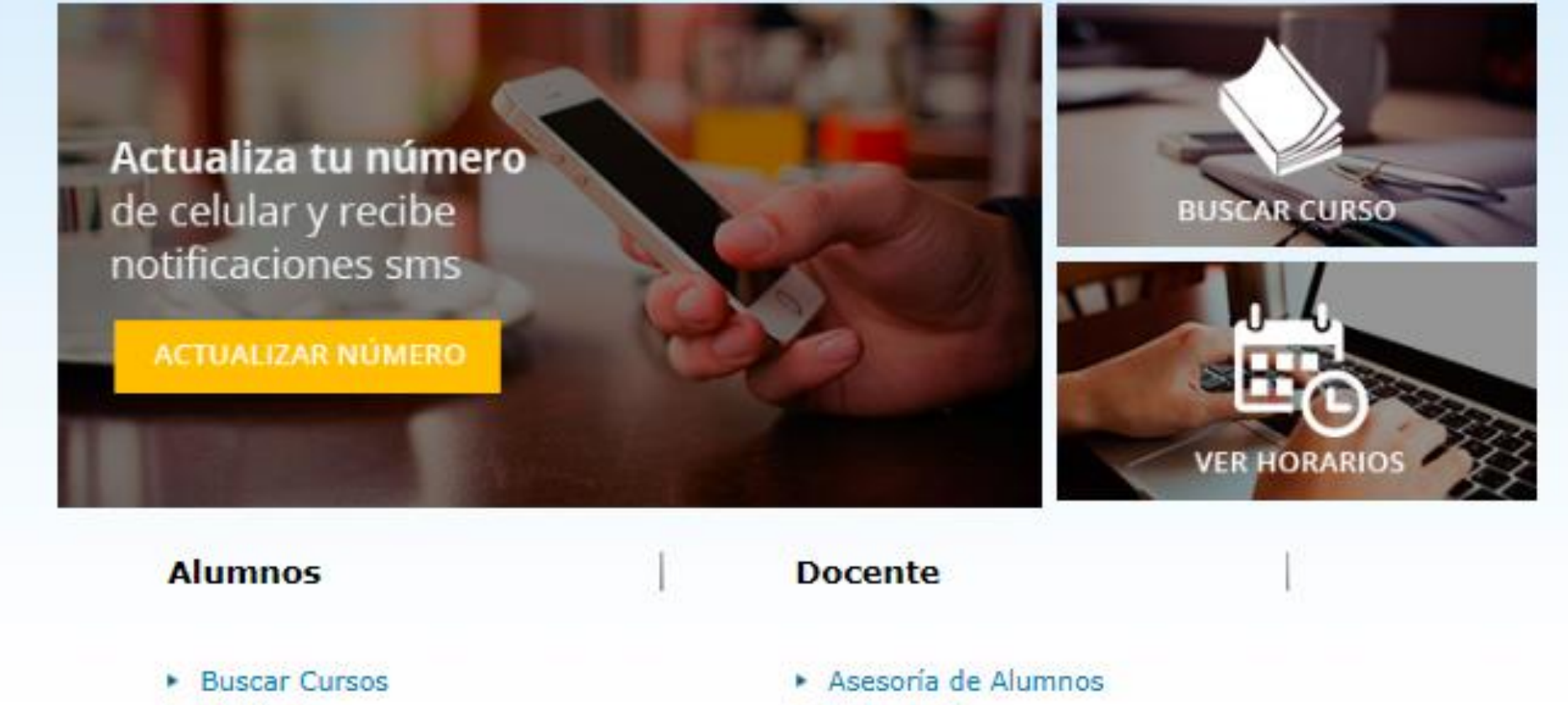

- Matrícula
- Ver Horario
- Evaluación Docente
- Notas y Asistencia
- Sistema de Encargados de Práctica

#### Administradores

- Lista de Clase
- Asistencia
- Calificaciones
- Actividades
- Resultados Evaluación Docente
- Sistema de Encargados de Práctica

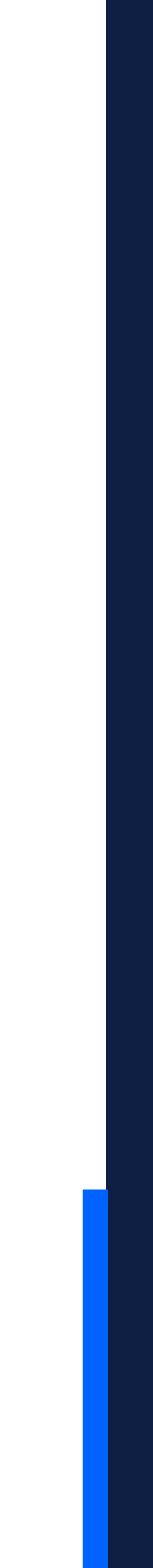

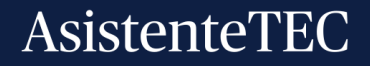

### Seleccionar:

- ✓ La pestaña de "Departamento".
- ✓ Luego "Administrar Cursos".
- ✓ Clic en "Total de Calificaciones".

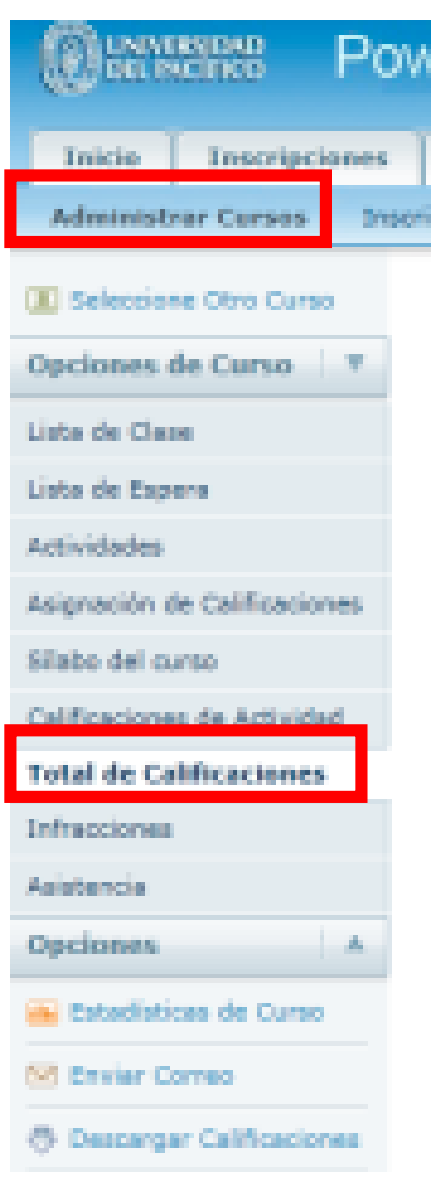

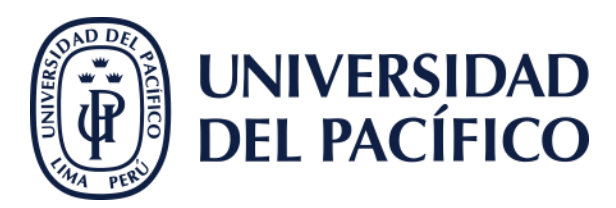

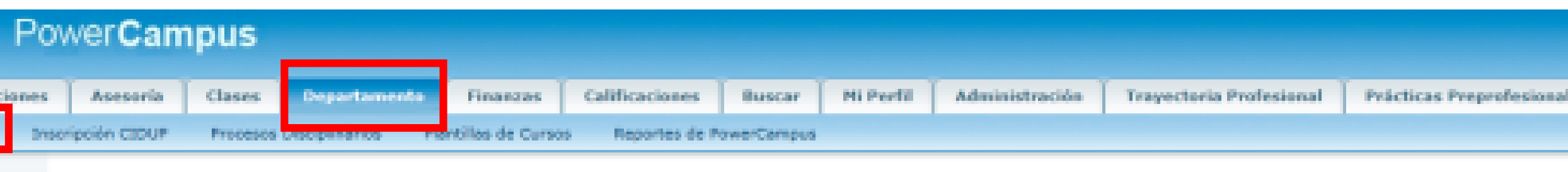

#### Total de Calificaciones

Curso: 2015/05/Centro de Educ Ejec - 300068/PRESENCIAL/A

- Valoración de Activos
- Zanabria Gainza, Paul Daniel
- LUN 07:00 p.m. 10:30 p.m., UP Centro de Educaci
- MIE 07:00 p.m. 10:30 p.m., UP Centro de Educaci
- Tradicional

|    |        |                                     |                          |                        |      | Period          | e Final    |
|----|--------|-------------------------------------|--------------------------|------------------------|------|-----------------|------------|
|    |        | Nombre                              | Tipo de Crédito          | Calificación Calculada |      | Mi Calificación | Calificaci |
|    | @  *   | Alpace Cernero, john alfredo        | EstandarAprueba11CEE     | 0.00                   | (0)  | 0               | <u>0</u> • |
|    | Ø (*)  | Arbildo Reina, Saulo César          | Estandar - Aprueba<br>11 | 82.50                  | (17) | 17              | 12 +       |
| 23 | (# !*) | Capuñay Vásquez, José Carlos        | EstandarApruebal1CEE     | 0.00                   | (0)  | 0               | <u>o</u> + |
|    | 811    | Carrillo Iparraguirre, Edgard Andre | EstandarAprueba11CEE     | 72.50                  | (15) | 15              | 15 +       |

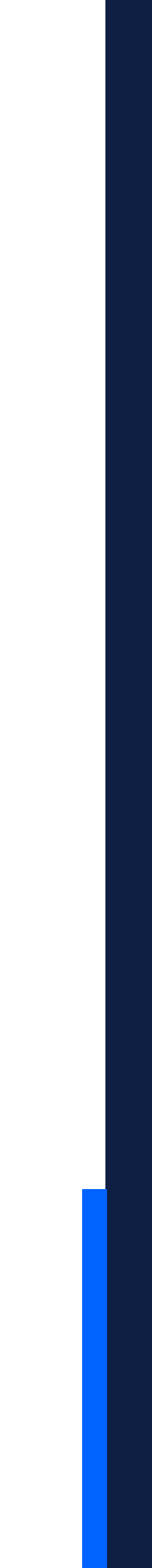

### AsistenteTEC

### **Clic:**

### ✓ Sobre la nota final.

✓ Seleccionar el motivo.

✓ Finalmente clic en "Enviar".

Registro de notas en Power Campus

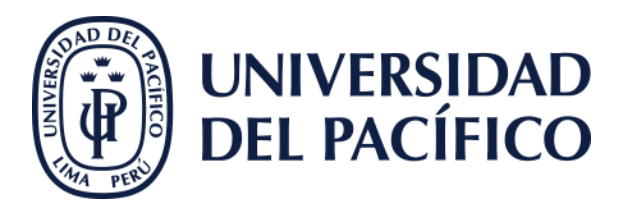

| EstandarAprueba11CEE | 85.00 | (17) 17 | 17 •        |
|----------------------|-------|---------|-------------|
| EstandarAprueba11CEE | 72.50 | (15) 15 | <u>15</u> • |
| EstandarAprueba11CEE | 80.00 | (16) 16 | <u>16</u> • |
| EstandarAprueba11CEE | 35.00 | (7) 7   | z ·         |
|                      |       |         |             |

|   | EstandarAprueba11CEE | 35.00 | Cambiar Calificación           |  |  |  |
|---|----------------------|-------|--------------------------------|--|--|--|
|   | EstandarAprueba11CEE | 70.00 | 7   Seleccione una razón       |  |  |  |
| r | EstandarAprueba11CEE | 87.50 | RECLAMO                        |  |  |  |
|   | EstandarAprueba11CEE | 60.00 | Error de cacu ERROR DE CALCULO |  |  |  |
|   | EstandarAprueba11CEE | 52.50 | POR MIGRACIÓN                  |  |  |  |
|   | EstandarAprueba11CEE | 92.50 | EVALUACION EXTEMPORA           |  |  |  |
|   | EstandarAprueba11CEE | 80.00 | (16) 36 EXCESO DE FALTAS       |  |  |  |
|   | EstandarAprueba11CEE | 65.00 | (13) 13 ENVIO TARDE            |  |  |  |
|   | EstandarAprueba11CEE | 0.00  | (0) CODIGO REPETIDO OFU        |  |  |  |
|   | EstandarAprueba11CEE | 0.00  | (0) CARTA DECANO               |  |  |  |

Enviar

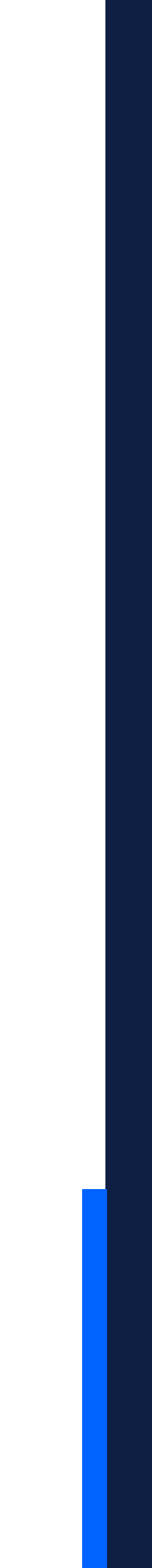

## Gracias.

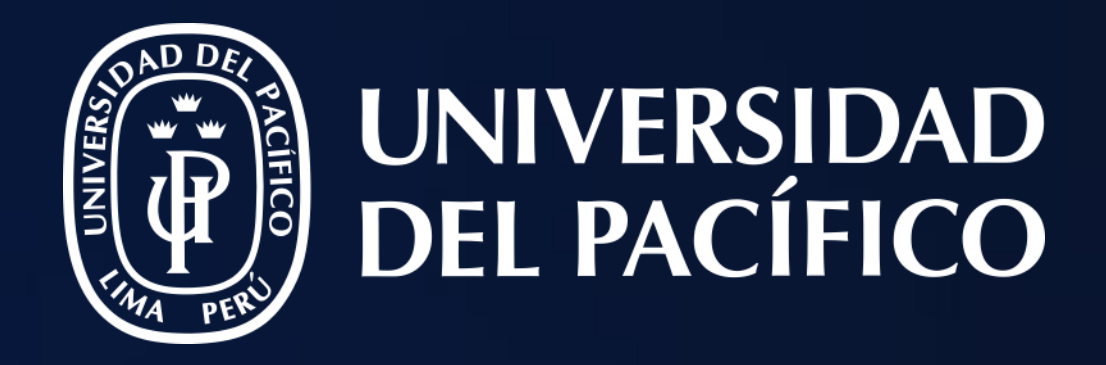

## T2D | Tecnología y Transformación Digital

AsistenteTEC

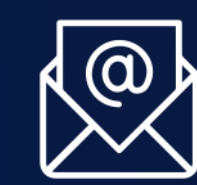

https://serviciosgiit.up.edu.pe/

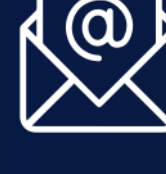

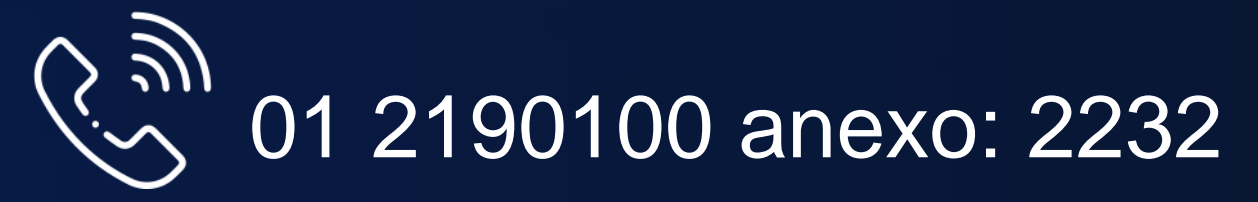

LÍDERES CON PROPÓSITO PARA EL MUNDO